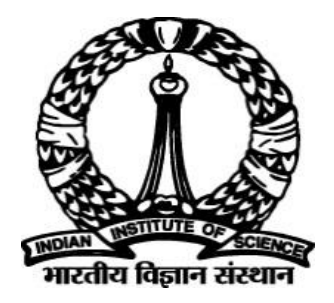

# IISc – Automated PhD Thesis Processing OnScholarOneManuscripts<sup>™</sup>Platform

# **Dean User Guide**

Prepared By DIGITS IISc

# **Table of Contents**

| 1 | . Objectives                                              | 3  |
|---|-----------------------------------------------------------|----|
| 2 | . Assumptions/Pre-conditions and General Guidelines       | 3  |
| 3 | . Dean Receives e-mail notification to make decision      | 4  |
|   | 3.1 The Dean logs into ScholarOne and views his dashboard | 4  |
|   | 3.2 Takes Action based on reviewers comments              | 5  |
|   | 3.3 Analysing reviews                                     | 5  |
|   | 3.4 Committing Decision                                   | 6  |
| 4 | Accessing review comments prior to Dean's Decision        | 7  |
|   | 4.1 Accessing review comments prior to Dean's Decision    | 7  |
|   | 4.2 Step 1: Awaiting Examiner Selection                   | 8  |
|   | 4.3 Step 2: Awaiting Examiner Selection                   | 8  |
|   | 4.4 Step 3: View Review                                   | 9  |
|   | 4.5 Step 4: Review recommendation                         | .9 |

# **List of Figures**

| Figure 1: Sample Mail to Dean          | 4  |
|----------------------------------------|----|
| Figure 2: Dean's Dashboard             | 4  |
| Figure 3: View Manuscripts Screen      | 5  |
| Figure 4: Manuscript Details Screen    | 5  |
| Figure 5: Sample Mail sent to Students | 6  |
| Figure 6: Pop-up Window                | 6  |
| Figure 7: Review Recommendations       | 7  |
| Figure 8: Dashboard Screen             | 8  |
| Figure 9: View Manuscripts Screen      | 8  |
| Figure 10: Examiner List Screen        | 9  |
| Figure 11:                             | 9  |
| Figure 12:                             | 13 |
|                                        |    |

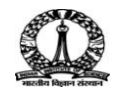

## 1. Objectives

The objective of this document is to explain the roles of Dean and various activities, he/she needs to perform during the entire cycle of PhD Thesis Submission till its final approval. The Dean prioritizes the examiner list (offline-outside ScholarOne) and requests the Academic Administrator to proceed for further processing. Dean makes final decision on the approval or rejection of the thesis after receiving three reviews from the examiners.

# 2. Assumptions/Pre-conditions and General Guidelines

• 3 Examiners have given their review recommendations for the thesis

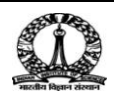

#### 3. Dean Receives e-mail notification to make decision

Email notification is sent to the deanafter submission of reviews by 3 examiners. The sample mail is shown in Figure 1.

| Folders<br>Last Refresh:<br>Mon, 4:35 pm     | Current Folder: INBOX<br>Compose Addresses Folders Options Search Help                                                                                                    | <u>Sign Out</u><br>SquirrelMail                     |
|----------------------------------------------|----------------------------------------------------------------------------------------------------|-----------------------------------------------------|
| ( <u>Check mail</u> )                        | Message List   Delete Previous   Next                                                                                                    | Forward   Forward as Attachment   Reply   Reply All |
| INBOX (2)<br>Drafts<br>Sent<br>Trash (Purge) | Subject:       All required reviews have been returned for Submission ID IISc-2017-0048         From:       "IISC - Thesis workflow" <onbehalfof+acadadmin+cca.admin iisc.ernet="" in@manuscriptcentral.com="">         Date:       Mon, August 21, 2017 4:08 pm         To:       deanengg@cca.admin.iisc.ernet.in         Priority:       Normal         Options:       View Full Header   View Printable Version   Download this as a file</onbehalfof+acadadmin+cca.admin>                                                                                                    |                                                     |
|                                              | 21-Aug-2017<br>Dear Dr. Engineering:<br>All required reviews have been returned by the examiners for Submission ID<br>IISo-2017-0048 entitled "Test Thesis & Synopsis-1" with Mr. StudentOne StudentOne.<br>as contact student.<br>Please look at the reviews and make a decision by 20-Sep-2017.<br>Sincerely,<br>Dr. Panneer Selvam<br>IISo - Thesis Processing Admin<br>acadaminBcca.admin.liso.ernet.in<br><br>This message has been scanned for viruses and<br>dangerous content by MailScanner, and is<br>believed to be clean.<br>Delete & Prev  Delete & Nest<br>Move to  INEGX V   Move |                                                     |

Figure 1: Sample Mail to Dean

# 3.1The Dean logs into ScholarOne and views the dashboard

| 🖷 Home 🛛 🗹 Admi                              | n Center                                                                                                    |                                                                                                    |          |
|----------------------------------------------|----------------------------------------------------------------------------------------------------|----------------------------------------------------------------------------------------------------|----------|
| Admin Dashboard                              |                                                                                                    |                                                                                                    | + Search |
| OTICE: This site is under configuration. Sut | omissions will be deleted.                                                                                                    |                                                                                                    |          |
|                                              | Dashboard You can access manuscripts in each peer review<br>to the status queue till enidicates the number of<br>with the Quick Manuscript Search form or condu<br>search form will display at the bottom of the scre<br>Read More | status by clicking on the status queue tile. The number next on<br>manuscripts in that status. You may search for specific manuscripts<br>ct an "Advanced Search" by clicking the link below (the advanced<br>sen). For tips on conducting searches, click the following link: |          |
|                                              | Admin Lists                                                                                                    | Quick Search - Show Advanced Search                                                                                                    |          |
|                                              | You may click on the manuscript list title to view a full listing of<br>manuscripts in each status, or click on the number next to the<br>list to jump directly to the first manuscript in the list.                               | You may conduct a wildcard search by adding an asterisk (*) to<br>the end of the search string. For example, to view a list of all of<br>the manuscripts whose titles begin with the words<br>"neuroscience" or "neurology" simply type "neuro"" in the Title                  |          |
|                                              | 1. Admin Tasks                                                                                                    | held and click "Search."                                                                                                    |          |
|                                              | 1 Awaiting Admin Checklist                                                                                                    | Crued County Colort Add Redit                                                                                                    |          |
|                                              | 1 Awaiting Dean Assignment                                                                                                    | Saved Search: Select V                                                                                                    |          |
|                                              | 2. Dean Tasks                                                                                                    | Manuscript ID:                                                                                                    |          |
|                                              | 0 Awaiting GU Assignment                                                                                                    | Title:                                                                                                    |          |
|                                              | Awaiting Examiner Selection                                                                                                    | Author's First<br>(Given)                                                                                                    |          |
|                                              | O Awaiting Examiner Invitation                                                                                                    | or Last (Family)                                                                                                    |          |
|                                              | Awaiting DE Decision                                                                                                    | * Keywords:                                                                                                    |          |
|                                              | 3. Guide tasks                                                                                                    |                                                                                                    |          |
|                                              | <ul> <li>Awaiting Guide Proposal of Examiners</li> </ul>                                                                                                    | Search                                                                                                    |          |
|                                              | 4. Examiner Tasks                                                                                                    |                                                                                                    |          |
|                                              | 2 Awaiting Examiner Scores                                                                                                    |                                                                                                    |          |
|                                              | 0 Overdue Examiner Scores                                                                                                    |                                                                                                    |          |
|                                              | 5. Pending Revisions                                                                                                    |                                                                                                    |          |

Figure 2: Dean's Dashboard

1. Clicks the **Awaiting DE Decision**link under **Dean Tasks** as shown in Figure 2. The View Manuscripts screen appears as shown in Figure 3.

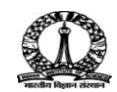

## 3.2 Take action based on reviewers' comments

View Manuscripts

| Awaiting DE Decision Manuscripts 1-2 of 2 |                                                                                                    |             |                                                                                                    |             |  |
|-------------------------------------------|----------------------------------------------------------------------------------------------------|-------------|----------------------------------------------------------------------------------------------------|-------------|--|
| Manuscript<br>ID 1                        | Manuscript Title                                                                                                    | Date        | Status                                                                                              | Take Astian |  |
| <u>Manuscript</u><br><u>Type</u>          | Submitting Author                                                                                                    | Submitted 🔸 | Status                                                                                              | Take Action |  |
| IISc-2017-<br>0048                        | Test Thesis & Synopsis-1 [ <u>View</u><br><u>Submission</u> ]                                                            |             | GU: <u>Guide, Faculty (proxy</u> )<br>DE: <u>Engineering, Dean</u><br>ADM: <u>K, Panneer Selvam</u> |             |  |
| Synopsis<br>and Thesis                    | StudentOne., StudentOne<br>(proxy)                                                                                       | 09-Aug-2017 | <ul> <li>Make Decision (Due 20-<br/>Sep-2017)</li> </ul>                                            |             |  |
| IISc-2017-<br>0042                        | A Periodic Scheduling Problem in<br>Flow Control for Data<br>Communication Networks [ <u>View</u><br><u>Submission</u> ] | 04-Jul-2017 | GU: <u>Guide, Faculty (proxy</u> )<br>DE: <u>Engineering, Dean</u><br>ADM: <u>K, Panneer Selvam</u> |             |  |
| Synopsis<br>and Thesis                    | S <u>Mukherji, Utpal</u><br>(proxy)                                                                                      |             | <ul> <li>Make Decision (Due 07-<br/>Sep-2017)</li> </ul>                                            |             |  |
| Export to CSV Manuscripts 1-2 of 2        |                                                                                                    |             |                                                                                                    |             |  |

Figure 3: View Manuscripts Screen

Select the **Take Action** check boxas shown in Figure 3. The Manuscripts Details screen appears as shown in Figure 4.

# 3.3 Analysing reviews

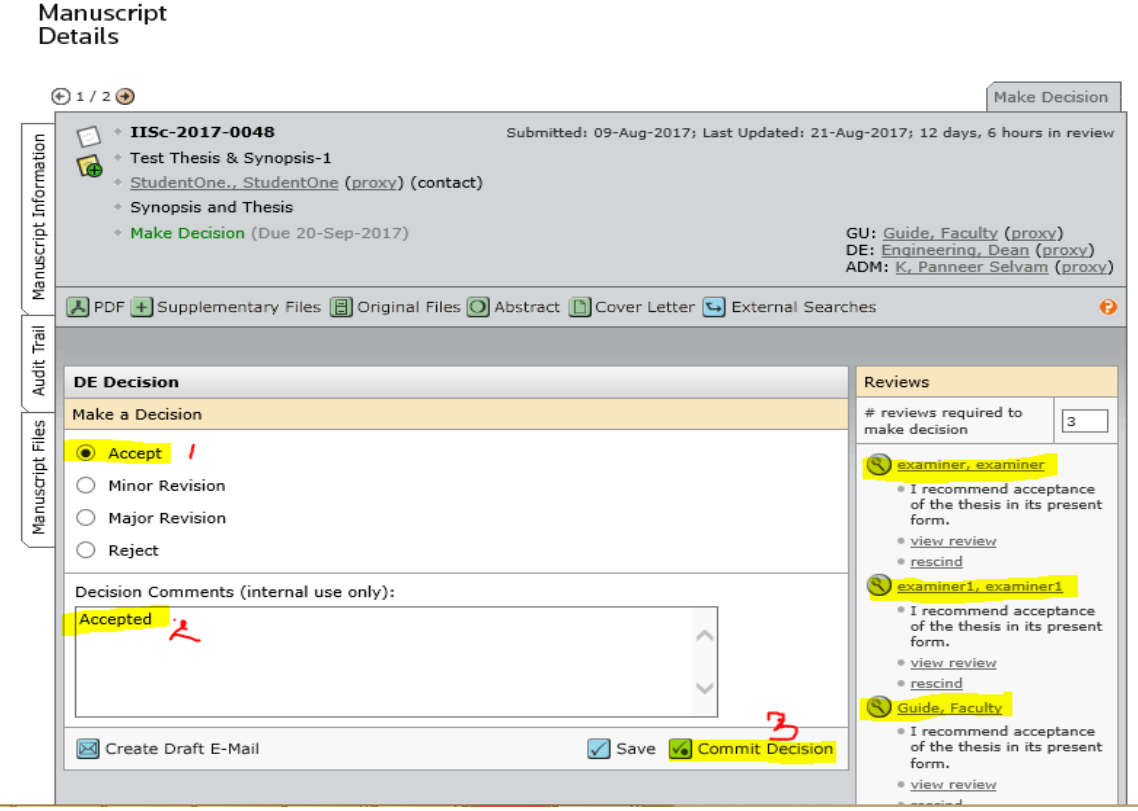

Figure 4: Manuscript Details Screen

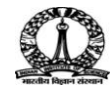

## 3.4 Committing Decision

- 1. After analysing the reviews, select the appropriate **Make a Decision** radio button.
- 2. Enter the comments in the Decision Comments(internal use only) text field.
- 3. To commit the decision taken, clickthe **Commit Decision** button as shown in Figure 4.

| 8              |                                                                                                    | E-Mail - Internet Ex                                                                                                    | blorer                                         |              | - 🗆 × |  |  |
|----------------|----------------------------------------------------------------------------------------------------|----------------------------------------------------------------------------------------------------|------------------------------------------------|--------------|-------|--|--|
| 🙆 https://mc04 | 🔘 https://mc04.manuscriptcentral.com/iisc_phd?PARAMS=xik_24RGG1L4MyMHVKP3vGK9cX4kYdwoGDBpdumcmKjbSZn3mvr2efdj33Bbq4SEVX8MnNh3yEdi4MnrpE 🔒 |                                                                                                    |                                                |              |       |  |  |
|                |                                                                                                    |                                                                                                    |                                                |              | ^     |  |  |
|                |                                                                                                    |                                                                                                    |                                                |              |       |  |  |
|                | Edit E-Mai                                                                                                    | (IISc-2017-0048)                                                                                                    | Select Alternate Template: SW - DB             | E Accept 🗸 🖸 |       |  |  |
|                | *Please not                                                                                                    | te review and recommendation files are attached to this deci                                                             | sion letter.                                   |              |       |  |  |
|                | From:                                                                                                    | deanengg@cca.admin.iisc.ernet.in                                                                                         |                                                |              |       |  |  |
|                | To:                                                                                                    | studentone@cca.admin.iisc.ernet.in                                                                                       |                                                |              |       |  |  |
|                | CC:                                                                                                    | guide@cca.admin.iisc.ernet.in                                                                                            |                                                |              |       |  |  |
|                | BCC:                                                                                                    |                                                                                                    |                                                |              |       |  |  |
|                | Subject:                                                                                                    | IISc - Thesis Processing - Decision on Submission ID IISc-2                                                              | 017                                            | _            |       |  |  |
|                | Body:                                                                                                    | @@date to be populated upon sending@@                                                                                    |                                                | ~            |       |  |  |
|                |                                                                                                    | Dear Mr. StudentOne.:                                                                                                    |                                                |              |       |  |  |
|                |                                                                                                    | It is a pleasure to accept your submission entitled "Test The                                                            | sis & Synopsis-1" in its current form          | 1            |       |  |  |
|                |                                                                                                    | for publication in the IISc - Thesis Processing. The comment<br>your submission are included at the foot of this letter. | its of the examiner(s) who reviewed            |              |       |  |  |
|                |                                                                                                    | Thank you for your fine contribution . On behalf of the Deal                                                             | s of the USs - Thesis Processing we            |              |       |  |  |
|                |                                                                                                    | look forward to your continued contributions to the Journal.                                                             | s of the fist - mesis Processing, we           |              |       |  |  |
|                |                                                                                                    | Sincerely,                                                                                                    |                                                |              |       |  |  |
|                |                                                                                                    | Dr. Dean Engineering                                                                                                    |                                                |              |       |  |  |
|                |                                                                                                    | deanengg@cca.admin.iisc.ernet.in                                                                                         |                                                |              |       |  |  |
|                |                                                                                                    |                                                                                                    |                                                | ~            |       |  |  |
|                |                                                                                                    | Examiner(s)' Comments to Student:                                                                                        |                                                |              |       |  |  |
|                |                                                                                                    |                                                                                                    | Files attached                                 |              |       |  |  |
|                | Attach a fil                                                                                                    | e to this e-mail:                                                                                                    | File Name                                      | Unattach     |       |  |  |
|                | Select a ma                                                                                                    | anuscript file to attach:                                                                                                | Test Thesis1.pdf (1 MB) (Author<br>and Editor) | 🗙 Delete     | ~     |  |  |
| <              |                                                                                                    |                                                                                                    |                                                | ļ            | >     |  |  |
|                |                                                                                                    |                                                                                                    |                                                |              |       |  |  |
|                |                                                                                                    | Send a                                                                                                    | nd Commit Decision 🛛 Cancel and                | Close Window | ^     |  |  |
|                |                                                                                                    |                                                                                                    |                                                |              |       |  |  |
|                |                                                                                                    |                                                                                                    |                                                | _            | ~     |  |  |
|                |                                                                                                    |                                                                                                    |                                                |              |       |  |  |

Figure 5: Sample Mail sent to Students

4. Click the Send and Commit Decision button as shown in Figure 5.

| a<br>1.   | mc04.manuscriptcentral.com says:                                 | × | I  |
|-----------|------------------------------------------------------------------|---|----|
|           | Sending the email will confirm the final decision. Are you sure? |   | [  |
| r         |                                                                  |   | oŀ |
| t         | OK Cancel                                                        |   |    |
| n<br>s Pr |                                                                  |   | ļ  |

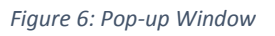

5. To confirm the final decision, click the **OK** buttonas shown in Figure 6.

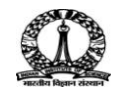

#### **4** Accessing review comments prior to Dean's Decision

#### 4.1 Accessing review comments prior to Dean's Decision

The review comments of the examiners can be accessed only after the dean's decision. If the Dean or Admin needs to view the review recommendations prior submission of reviews byall the 3 examiners, the Dean or Admin can still access the review comments.

The review recommendations of examiners are shown in Figure 7.

| Manuscript ID:                               | 115c-2017-0048                                                                                |                                                                                                    |  |  |  |  |  |
|----------------------------------------------|-----------------------------------------------------------------------------------------------|----------------------------------------------------------------------------------------------------|--|--|--|--|--|
| Manuscript Type:                             | Jynopsis and Thesis                                                                           |                                                                                                    |  |  |  |  |  |
| Keywords:                                    |                                                                                               |                                                                                                    |  |  |  |  |  |
| Date Submitted:                              | 09-Aug-2017                                                                                   |                                                                                                    |  |  |  |  |  |
| Manuscript Title:                            | Test Thesis & Synopsis-1                                                                      |                                                                                                    |  |  |  |  |  |
| Date Assigned:                               | 21-Aug-2017                                                                                   |                                                                                                    |  |  |  |  |  |
| Date Review Returned:                        | 21-Aug-2017                                                                                   |                                                                                                    |  |  |  |  |  |
| Authors:                                     | StudentOne., StudentOne<br>E-Mail:studentone@cca.admin.iisc.ernet.in                          |                                                                                                    |  |  |  |  |  |
| req Recommendation                           |                                                                                               |                                                                                                    |  |  |  |  |  |
| ✓ I recommend acceptant                      | ce of the thesis in its present form.                                                         |                                                                                                    |  |  |  |  |  |
| I recommend acceptant<br>be sent back to me. | ce of the thesis. I would like the candidate to furnish satisfactory clarifications to my que | ies during the thesis defense, and incorporate corrections indicated in the report, but the corrected thesis need to                                                                                                    |  |  |  |  |  |
| I have some queries. B                       | efore I send my recommendations, I want the candidate to respond in writing.                  |                                                                                                    |  |  |  |  |  |
| I am not able to make                        | my recommendation at this stage. I have several comments and queries. Before I send r         | ny recommendation, I want the thesis to be revised and sent back.                                                                                                    |  |  |  |  |  |
| I do not recommend ac                        | ceptance of this thesis for the reasons set out in detail in my report.                       |                                                                                                    |  |  |  |  |  |
| Comments                                     |                                                                                               |                                                                                                    |  |  |  |  |  |
| Confidential Comments                        |                                                                                               |                                                                                                    |  |  |  |  |  |
| Confidential CommentsCon                     | fidential CommentsConfidential CommentsConfidential Comments                                  |                                                                                                    |  |  |  |  |  |
| Comments to Student                          |                                                                                               |                                                                                                    |  |  |  |  |  |
| Comments to StudentComm                      | nents to StudentComments to StudentComments to StudentComments to StudentComm                 | ents to Student                                                                                                    |  |  |  |  |  |
| Attach a File                                | tach a File Files attached                                                                    |                                                                                                    |  |  |  |  |  |
|                                              | Browse 🕘 Attach                                                                               | Test Thesis Loff. PDF - [remove]     This file is for the Student and Dean     This file is for the Dean only     Examiner's Guidedades PDF IHTN - [remove]     This file is for the Student and Dean     Othis file is for the Dean only     Indefer summer DMRG - [remove] |  |  |  |  |  |

Figure 7: Review Recommendations

**Note**: - Prior to dean's decision only dean and academic admin can view the review comments.

Following are the steps to access the review comments from the dashboard:

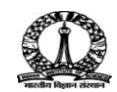

## 4.2 Step1: Awaiting Examiner Selection

| ाति<br>असरे किस प्राप्त                 | lian Institute of Science<br>रतीय विज्ञान संस्थान                                                                                                    |                                                                                                    |          |  |  |  |  |  |
|-----------------------------------------|----------------------------------------------------------------------------------------------------|----------------------------------------------------------------------------------------------------|----------|--|--|--|--|--|
| 🕷 Home  😨                               | Admin Center                                                                                                    |                                                                                                    |          |  |  |  |  |  |
| Admin Dashboard                         |                                                                                                    |                                                                                                    | + Search |  |  |  |  |  |
| NOTICE: This site is under configuratio | OTICE: This site is under configuration. Submissions will be deleted. Dashboard You can access manuscripts in each peer review status by clicking on the status queue title. The number next to each status queue title indicates the number of manuscripts in that status. You may search for specific manuscripts |                                                                                                    |          |  |  |  |  |  |
|                                         | search form will display at the bottom of the scr<br>Read More<br>Admin Lists                                                                                                    | een). For tips on conducting searches, click the following link:<br>Quick Search - Show Advanced Search                                                                                                    |          |  |  |  |  |  |
|                                         | You may click on the manuscript list title to view a full listing of<br>manuscripts in each status, or click on the number next to the<br>list to jump directly to the first manuscript in the list.                                                                                                    | You may conduct a wildcard search by adding an asterisk (**) to<br>the end of the search string. For example, to view a list of all of<br>the manuscripts whose titles begin with the words<br>"neuroscience" or "neurology" simply type "neuro*" in the Title                                                                                                    |          |  |  |  |  |  |
|                                         | Admin Tasks     Awaiting Admin Checklist     Awaiting Dean Assignment     Dean Tasks     waviting GU Assignment     Awaiting Examiner Selection     Awaiting Examiner Invitation     Awaiting Examiner Assignment     Awaiting DE Decision                                                                          | Saved Search: Select V Select V Sele |          |  |  |  |  |  |
|                                         | 3. Guide tasks<br>0 Awaiting Guide Proposal of Examiners<br>4 Examiner Tasks                                                                                                    | Search                                                                                                    |          |  |  |  |  |  |

Figure 8: Dashboard Screen

# 4.3 Step 2: Awaiting Examiner Selection

|                                                                        |                                                                        |                                                                     |                    |                                                                                                    |                       | - 0 ×            |  |
|------------------------------------------------------------------------|------------------------------------------------------------------------|---------------------------------------------------------------------|--------------------|----------------------------------------------------------------------------------------------------|-----------------------|------------------|--|
| 🗲 😔 Nttps://mc04.manuscriptcentral.com/iisc_phd?PAR 🔎 🗕 🕻              | 🖞 🚫 Schol                                                              | arOne Manuscripts                                                   | × 🧉 Squir          | relMail 1.4.8-5.el5.centos.10                                                                                                    |                       | <u></u>          |  |
| NOTICE: This site is under configuration. Submissions will be deleted. | IOTICE: This site is under configuration. Submissions will be deleted. |                                                                     |                    |                                                                                                    |                       |                  |  |
| View                                                                   | To take actio                                                          | n on a manuscript                                                   | or view the full n | nanuscript record, select the desired                                                                                                    | action from the "Take |                  |  |
| Manuscripts Action" dropdown menu. Read More                           |                                                                        |                                                                     |                    |                                                                                                    |                       |                  |  |
|                                                                        | Awaiting E                                                             | xaminer Assignm                                                     | ent                |                                                                                                    | Manuscripts 1-2 of 2  |                  |  |
|                                                                        | Manuscript                                                             | Manuscript Title                                                    | Data               |                                                                                                    |                       |                  |  |
|                                                                        | Manuscript<br>Type                                                     | Submitting<br>Author                                                | Submitted          | Status                                                                                                    | Take Action           |                  |  |
|                                                                        | IISc-2017-<br>0049                                                     | Pilot -test<br>thesis0 [ <u>View</u><br>Submission]                 |                    | GU: <u>Guide, Faculty (proxy)</u><br>DE: <u>Science, Dean-2</u> (proxy)<br>ADM: <u>Pilot, AcadAdmin</u>                                   |                       |                  |  |
|                                                                        | Synopsis<br>and Thesis                                                 | StudentOne.,<br>StudentOne<br>(proxy)                               | 13-Aug-2017        | <ul> <li>Assign Examiners (Due 30-Aug-<br/>2017)</li> <li>6 active selections; 6 invited; 0<br/>agreed; 0 declined; 0 reviewed</li> </ul> | Select Y              |                  |  |
|                                                                        | IISc-2017-<br>0048                                                     | Test Thesis &<br>Synopsis-1<br>[ <u>View</u><br><u>Submission</u> ] |                    | GU: <u>Guide, Faculty (proxy</u> )<br>DE: <u>Engineering, Dean (proxy</u> )<br>ADM: <u>K, Panneer Selvam</u> (proxy)                      |                       |                  |  |
|                                                                        | Synopsis<br>and Thesis                                                 | StudentOne.,<br>StudentOne                                          | 09-Aug-2017        | <ul> <li>Assign Examiners (Due 30-Aug-<br/>2017)</li> <li>7 active selections; 4 invited; 2<br/>agreed; 0 declined; 2 reviewed</li> </ul> | Select                |                  |  |
|                                                                        | 🔄 Export to                                                            | CSV                                                                 |                    | 1                                                                                                    | Manuscripts 1-2 of 2  |                  |  |
| ×                                                                      |                                                                        |                                                                     |                    |                                                                                                    |                       |                  |  |
|                                                                        |                                                                        |                                                                     |                    |                                                                                                    |                       |                  |  |
|                                                                        |                                                                        |                                                                     |                    |                                                                                                    |                       | 8 <del>.</del> . |  |
| SCHOLARONE <sup>™</sup>                                                |                                                                        |                                                                     |                    |                                                                                                    | (C                    | THOMSON REUTERS  |  |
| © Thomson Reuters   © ScholarOne, Inc., 2017. All                      | Rights Rese                                                            | erved.                                                              |                    |                                                                                                    |                       |                  |  |
|                                                                        | F                                                                      | iaure 9: V                                                          | liew Mar           | uscripts Screen                                                                                                    |                       |                  |  |

 Select the Assign Examiners option from the drop-down list as shown in Figure 9.

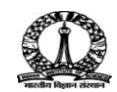

#### 4.4 Step 3:View Review

| Au         | Examiner List Progress |                                                                 |                                                                                        |                                                                                                    |                       |                                                                                                    |                 |   |  |
|------------|------------------------|-----------------------------------------------------------------|----------------------------------------------------------------------------------------|----------------------------------------------------------------------------------------------------|-----------------------|----------------------------------------------------------------------------------------------------|-----------------|---|--|
| Files      | Order                  | Name                                                            | Status                                                                                 | History                                                                                                    | Remove                | # reviews required to<br>make decision                                                                                         | 3               |   |  |
| Manuscript | 1 🗸                    | Guide,<br>Faculty<br>Indian<br>Institute of<br>Science<br>proxy | Invited<br>Response Select V V Save                                                    | Invited: 20-Aug-2017<br>view full history                                                                                                    | ×                     | # active selections<br># invited<br># agreed                                                                                   | 7 √<br>4 √<br>2 |   |  |
|            |                        |                                                                 |                                                                                        | Invited: 20-Aug-2017                                                                                                    |                       | # declined                                                                                                    | 0               |   |  |
|            |                        |                                                                 | I recommend acceptance of the thesis                                                   | Agreed : 20-Aug-2017                                                                                                    |                       | # reviewed                                                                                                    | 2               |   |  |
|            | 2 🗸                    | () examiner                                                     | in its present form.                                                                   | Review Returned: 21-Aug-2017                                                                                                    |                       |                                                                                                    | Save            | : |  |
|            |                        | proxy                                                           | rescind                                                                                | Time in Review: 0 Days.                                                                                                    |                       |                                                                                                    |                 |   |  |
|            |                        |                                                                 | # in Decision Letter: 1<br>view full history                                           |                                                                                                    | Create Examiner Accou | nt                                                                                                    |                 |   |  |
|            | 3 🗸                    | S examiner1,<br>examiner1<br>proxy                              | I recommend acceptance of the thesis<br>in its present form.<br>View Review<br>rescind | Invited: 20-Aug-2017<br>Agreed : 21-Aug-2017<br>Due Date: 20-Sep-2017<br>Review Returned: 21-Aug-2017<br>Time in Review: 0 Days.<br># in Decision Letter: 2<br><u>view full history</u> | $\boxtimes$           | Salutation:<br>Dr. ✓<br>req First (Given) Name:<br>req Last (Family) Name:<br>req E-Mail Address:<br>Provide more account info |                 |   |  |
|            | 4 🗸                    | S fexaminer,<br>fexaminer<br>proxy                              | Invited<br>Response Select V Save                                                      | Invited: 21-Aug-2017<br>view full history                                                                                                    | $\mathbf{X}$          |                                                                                                    |                 |   |  |
| Alternates |                        |                                                                 |                                                                                        |                                                                                                    |                       |                                                                                                    |                 |   |  |
|            | Alternate 1 🗸          | Image: Set My Search proxy       Image: Set My Search proxy     |                                                                                        |                                                                                                    |                       |                                                                                                    |                 |   |  |
|            | Alternate 2 🗸          | S <u>examiner3, (</u><br>proxy                                  | $\mathbf{X}$                                                                           | Version History                                                                                                    |                       |                                                                                                    |                 |   |  |
|            | Alternate 3 🗸          | <ul> <li>IISc-2017-0048</li> <li>Submitted on 09-Au</li> </ul>  | ıg-2017                                                                                | ,                                                                                                    |                       |                                                                                                    |                 |   |  |
|            |                        |                                                                 |                                                                                        |                                                                                                    | 🗸 Save                | L                                                                                                    | 🔺 top           |   |  |

Figure 10: Examiner List Screen

1. Click the View Review link as shown in Figure 10.

### 4.5 Step 4: Review recommendation

The following screen displays the review recommendations as shown in Figure 11.

| Manuscript ID:                               | IISc-2017-0048                                                                                |                                                                                                    |  |  |  |  |
|----------------------------------------------|-----------------------------------------------------------------------------------------------|----------------------------------------------------------------------------------------------------|--|--|--|--|
| Manuscript Type:                             | iynopsis and Thesis                                                                           |                                                                                                    |  |  |  |  |
| Keywords:                                    |                                                                                               |                                                                                                    |  |  |  |  |
| Date Submitted:                              | 09-Aug-2017                                                                                   |                                                                                                    |  |  |  |  |
| Manuscript Title:                            | Test Thesis & Synopsis-1                                                                      |                                                                                                    |  |  |  |  |
| Date Assigned:                               | 21-Aug-2017                                                                                   |                                                                                                    |  |  |  |  |
| Date Review Returned:                        | 21-Aug-2017                                                                                   |                                                                                                    |  |  |  |  |
| Authors:                                     | StudentOne., StudentOne<br>E-Mail:studentone@cca.admin.iisc.ernet.in                          |                                                                                                    |  |  |  |  |
| req Recommendation                           |                                                                                               |                                                                                                    |  |  |  |  |
| ✓ I recommend acceptane                      | ce of the thesis in its present form.                                                         |                                                                                                    |  |  |  |  |
| I recommend acceptant<br>be sent back to me. | ce of the thesis. I would like the candidate to furnish satisfactory clarifications to my que | ries during the thesis defense, and incorporate corrections indicated in the report, but the corrected thesis need to |  |  |  |  |
| I have some queries. B                       | efore I send my recommendations, I want the candidate to respond in writing.                  |                                                                                                    |  |  |  |  |
| I am not able to make                        | my recommendation at this stage. I have several comments and queries. Before I send i         | ny recommendation, I want the thesis to be revised and sent back.                                                     |  |  |  |  |
| I do not recommend ac                        | ceptance of this thesis for the reasons set out in detail in my report.                       |                                                                                                    |  |  |  |  |
| Comments                                     |                                                                                               |                                                                                                    |  |  |  |  |
| Confidential Comments                        |                                                                                               |                                                                                                    |  |  |  |  |
| Confidential CommentsCon                     | fidential CommentsConfidential CommentsConfidential Comments                                  |                                                                                                    |  |  |  |  |
| Comments to Student                          |                                                                                               |                                                                                                    |  |  |  |  |
| Comments to StudentComm                      | nents to StudentComments to StudentComments to StudentComments to StudentComm                 | ents to Student                                                                                                    |  |  |  |  |
| Attach a Eller attached                      |                                                                                               |                                                                                                    |  |  |  |  |
| Autor o rac Tries allaction                  |                                                                                               |                                                                                                    |  |  |  |  |
|                                              | Browse dl Attach                                                                              | Test Thesis1.pdf PDF - [remove]     This file is far the Student and Dean                                             |  |  |  |  |
|                                              |                                                                                               | O This file is for the Dean only                                                                                      |  |  |  |  |
|                                              |                                                                                               | Examiner's Guide.docx PDF HTML - [remove]                                                                             |  |  |  |  |
|                                              |                                                                                               | This file is for the Student and Dean                                                                                 |  |  |  |  |
|                                              |                                                                                               | O This file is for the Dean only                                                                                      |  |  |  |  |
|                                              |                                                                                               | Inviter samper in page - fremover                                                                                     |  |  |  |  |

Figure 11:

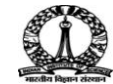

The following information are accessible: -

- Examiners recommendations
- Confidential comments to Dean
- Comments to Student
- > Files attached (3 files in the screen shot attached)

The attachments can be downloaded, viewed or printed as per the requirement.

The following screen is displayed, (which is broken into multiple pages for the convenience of display purpose)

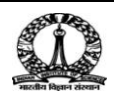

| (                                                                        | Ð1/2                                                                                                    | 2 📀            |                                |                 |                                                                                                    |                |                                                                             |                                                                 |                |                      |  |  |
|--------------------------------------------------------------------------|----------------------------------------------------------------------------------------------------|----------------|--------------------------------|-----------------|----------------------------------------------------------------------------------------------------|----------------|-----------------------------------------------------------------------------|-----------------------------------------------------------------|----------------|----------------------|--|--|
| ormation                                                                 |                                                                                                    | * IIS<br>• Tes | Sc-2017-004<br>st Thesis & Syn | 8<br>nopsis     | -1                                                                                                    | Submitted: 09  | )-Aug-2(                                                                    | 017; Last Updated: 21-Aug-2                                     | 017; 12 days,  | 7 hours in<br>review |  |  |
| Info                                                                     | <u>StudentOne., StudentOne</u> (proxy) (contact)     Synopsis and Thesis                                      |                |                                |                 |                                                                                                    |                |                                                                             |                                                                 |                |                      |  |  |
| ript                                                                     | Accept (21-Aug-2017)                                                                                          |                |                                |                 |                                                                                                    |                |                                                                             |                                                                 |                |                      |  |  |
| Manusc                                                                   | Complete Production Checklist (Due 20-Sep-<br>2017)     GU: Guide, Facul<br>DE: Engineering<br>ADM: K. Pannee |                |                                |                 |                                                                                                    |                |                                                                             | <u>y (proxy</u> )<br><u>Dean</u><br>Selvam                      |                |                      |  |  |
|                                                                          |                                                                                                    |                |                                |                 |                                                                                                    |                |                                                                             |                                                                 |                |                      |  |  |
| 분                                                                        | API                                                                                                    |                | Supplementa                    | ry File         | s El Original Files O A                                                                                                    |                | etter 🕒                                                                     | External Searches                                               |                | •                    |  |  |
| Aud                                                                      | Scroll To                                                                                                    |                |                                |                 |                                                                                                    |                |                                                                             |                                                                 |                |                      |  |  |
| lles                                                                     | Peer Review Milestones                                                                                        |                |                                |                 |                                                                                                    |                |                                                                             |                                                                 |                |                      |  |  |
| μ                                                                        | Date Submitte Admi Dea Guid                                                                                   |                |                                |                 | ed: 09-Aug-2017                                                                                                    |                |                                                                             |                                                                 |                |                      |  |  |
| uscr                                                                     |                                                                                                    |                |                                |                 | ning K. Bannaar Salvara ST EV ADM                                                                                                    |                |                                                                             |                                                                 |                |                      |  |  |
| Man                                                                      |                                                                                                    |                |                                |                 | Date to Admin: 09-Aug                                                                                                    |                |                                                                             |                                                                 |                | - 2017               |  |  |
| 9                                                                        |                                                                                                    |                |                                |                 | an: Engineering, Dean ST DE                                                                                                    |                |                                                                             | Date to Dean:                                                   | 09-Aug-2017    | <u> </u>             |  |  |
|                                                                          |                                                                                                    |                |                                |                 | Guide, Faculty ST EX                                                                                                    | GU             |                                                                             | Date to Guide:                                                  | 09-Aug-2017    | 7                    |  |  |
|                                                                          |                                                                                                    |                |                                |                 |                                                                                                    |                |                                                                             |                                                                 |                | ▲ top                |  |  |
|                                                                          |                                                                                                    | ersio          | n History                      |                 |                                                                                                    |                |                                                                             |                                                                 |                |                      |  |  |
|                                                                          |                                                                                                    |                | Manual ID                      |                 |                                                                                                    |                |                                                                             |                                                                 |                | Switch               |  |  |
|                                                                          |                                                                                                    |                | Manuscript I                   |                 | Manuscript Title                                                                                                    | Date Submitted | Deci                                                                        | sion Letter & Response                                          |                | Details              |  |  |
|                                                                          | you are<br>viewing▶ IISc-2017-0048                                                                            |                |                                | 048             | Test Thesis & Synopsis-:                                                                                                    | 1 09-Aug-2017  | • <u>view decision letter</u><br>view the decision letter for IISc-2017-004 |                                                                 |                |                      |  |  |
|                                                                          |                                                                                                    |                |                                |                 |                                                                                                    |                |                                                                             |                                                                 |                | 🔺 top                |  |  |
|                                                                          |                                                                                                    |                |                                |                 |                                                                                                    |                |                                                                             |                                                                 |                |                      |  |  |
|                                                                          |                                                                                                    | utilo          | -Supplied D                    | ala             |                                                                                                    |                |                                                                             |                                                                 |                |                      |  |  |
|                                                                          |                                                                                                    |                | Manuscrip                      | t Type          | Synopsis and Thesis                                                                                                    |                |                                                                             |                                                                 |                |                      |  |  |
|                                                                          | ersio                                                                                                    | n His          | tory                           |                 |                                                                                                    |                |                                                                             |                                                                 |                |                      |  |  |
| Manuscript ID Manuscript Title Date Submitted Decision Letter & Response |                                                                                                    |                |                                |                 |                                                                                                    |                | Switch<br>Details                                                           |                                                                 |                |                      |  |  |
| you a<br>Viewir                                                          | re 🕨                                                                                                    | IISc-          | 2017-0048                      | Test            | Thesis & Synopsis-1                                                                                                    | 09-Aug-2017    | • <u>view</u><br>view                                                       | ew decision letter<br>ew the decision letter for IISc-2017-0048 |                |                      |  |  |
|                                                                          |                                                                                                    |                |                                |                 |                                                                                                    |                |                                                                             |                                                                 |                | 🔺 top                |  |  |
|                                                                          | uthor                                                                                                    | -Sup           | plied Data                     |                 |                                                                                                    |                |                                                                             |                                                                 |                |                      |  |  |
| Manuscript Type: Synopsis and Thesis                                     |                                                                                                    |                |                                |                 |                                                                                                    |                |                                                                             |                                                                 |                |                      |  |  |
|                                                                          |                                                                                                    |                | Titl                           | e: Te           | est Thesis & Synopsis-:                                                                                                    | L              |                                                                             |                                                                 |                |                      |  |  |
| Manuscript ID:                                                           |                                                                                                    |                |                                | D: II           | Sc-2017-0048                                                                                                    |                |                                                                             |                                                                 |                |                      |  |  |
|                                                                          |                                                                                                    |                |                                | :               | StudentOne., StudentO                                                                                                    | Dne 🔻 🖌 Save   | St.                                                                         | udentOne., StudentOne                                           | (proxy)        |                      |  |  |
| Submitting Author:                                                       |                                                                                                    |                |                                | er:             | <ul> <li>primary affiliation</li> <li>Indian Institute of Science - ECE</li> <li>Bangalore Bangalore 560012</li> <li>India</li> </ul> |                |                                                                             |                                                                 |                |                      |  |  |
| Authors & Institutions:                                                  |                                                                                                    |                |                                | s: C            | StudentOne., StudentOne • Ir<br>proxy B<br>Ir                                                                                         |                |                                                                             | dian Institute of Science<br>ngalore , Bangalore 5600<br>dia    | √ - ECE<br>012 |                      |  |  |
| Contact Author (populates the<br>##PROLE_AUTHOR## e-<br>mail tags):      |                                                                                                    |                |                                | he<br>e-<br>e): | StudentOne., StudentOne ▼       ✓       Save       Current Contact Author: StudentOne., StudentOne (proxy)                            |                |                                                                             |                                                                 |                |                      |  |  |
| Keywords:                                                                |                                                                                                    |                |                                |                 |                                                                                                    |                |                                                                             |                                                                 |                |                      |  |  |
| Author's Cover Letter:                                                   |                                                                                                    |                |                                | r: co           | overing Letter                                                                                                    |                |                                                                             |                                                                 |                |                      |  |  |
| Custom Questions: Show                                                   |                                                                                                    |                |                                |                 |                                                                                                    |                |                                                                             |                                                                 |                |                      |  |  |
|                                                                          |                                                                                                    |                |                                |                 |                                                                                                    |                |                                                                             | 🥒 Edit This 1                                                   | Information    | 🖌 Save               |  |  |
| _                                                                        |                                                                                                    |                |                                |                 |                                                                                                    |                |                                                                             |                                                                 |                | 🔺 top                |  |  |

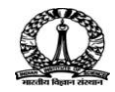

| 🖃 Guid                        | le List                           |                                          |                                           |                        |                                                                                                    |                                                                                                    |                                                                                                    |                                                                                                    |                                           |
|-------------------------------|-----------------------------------|------------------------------------------|-------------------------------------------|------------------------|----------------------------------------------------------------------------------------------------|----------------------------------------------------------------------------------------------------|----------------------------------------------------------------------------------------------------|----------------------------------------------------------------------------------------------------|-------------------------------------------|
| Order                         | Name                              |                                          | S                                         | tatus                  |                                                                                                    | History                                                                                                    |                                                                                                    | Remove                                                                                                    |                                           |
|                               | S Guid                            | le, Faculty<br>L                         | As                                        | ssigned                | i (09-Aug-2017)                                                                                       |                                                                                                    |                                                                                                    | $\times$                                                                                                    |                                           |
| DE D                          | Decision                          |                                          |                                           |                        |                                                                                                    | Review                                                                                                    | s                                                                                                    |                                                                                                    |                                           |
| Decision                      | n made b                          | y Engineering, De                        | an on 21-Aug                              | g-2017                 |                                                                                                    | # review                                                                                                    | vs require                                                                                                    | d to make                                                                                                    | 3                                         |
| [<br>Cor<br>Decisio           | Decision:<br>mments:<br>n Letter: | Accept<br>Accepted<br>view decision lett | <u>er</u>                                 |                        |                                                                                                    | Image: Constraint of the second second sec | miner, ex<br>recommen<br>ev review<br>miner1, e<br>recommen<br>e thesis i<br>ew review<br>de, Facult<br>de, Facult<br>i ew review | aminer<br>n its present<br><u>xaminer1</u><br>nd acceptance<br>n its present<br><u>y</u><br>nd acceptance<br>n its present<br><u>y</u> | :e of<br>form.<br>form.<br>form.<br>form. |
|                               |                                   |                                          |                                           |                        |                                                                                                    |                                                                                                    |                                                                                                    | I                                                                                                    | 🔺 top                                     |
| xamir                         | ner List                          |                                          |                                           |                        |                                                                                                    |                                                                                                    | Progres                                                                                                    | ss                                                                                                    |                                           |
| order                         |                                   | Name                                     | Status                                    |                        | History                                                                                               | Remove                                                                                                    | # review<br>to make                                                                                                    | ws required<br>decision                                                                                                    | 3                                         |
| 1                             | T                                 | Guide,<br>Faculty<br>Indian              | I recommen<br>acceptance<br>the thesis ir | nd<br>of<br>nits       | Invited: 20-Aug-2017<br>Agreed : 21-Aug-2017<br>Due Date: 20-Sep-2017<br>Review Returned: 21-Aug-2017 |                                                                                                    | # active                                                                                                    | e selections<br>d                                                                                                    | 7                                         |
|                               |                                   |                                          | present form                              | m                      |                                                                                                    |                                                                                                    | - agree                                                                                                    |                                                                                                    |                                           |
| _ Guid<br>Order               | Name                              |                                          | SI                                        | tatus                  |                                                                                                    | History                                                                                                    |                                                                                                    | Remo                                                                                                    | ve                                        |
| Science <u>Guide, Faculty</u> |                                   |                                          |                                           | Assigned (09-Aug-2017) |                                                                                                    |                                                                                                    |                                                                                                    | $\times$                                                                                                    |                                           |
|                               | Decision                          |                                          |                                           |                        |                                                                                                    | Review                                                                                                    | s                                                                                                    |                                                                                                    |                                           |
| ecision                       | n made b                          | v Engineering, De                        | an on 21-Au                               | a-2017                 |                                                                                                    | # review                                                                                                    | vs require                                                                                                    | d to make                                                                                                    | 3                                         |
|                               |                                   |                                          |                                           |                        |                                                                                                    | decision                                                                                                    |                                                                                                    |                                                                                                    |                                           |
| Cor                           | Decision:<br>mments:              | Accept                                   |                                           |                        |                                                                                                    | S exa                                                                                                    | miner, ex                                                                                                    | <u>aminer</u><br>ad accentace                                                                                                    |                                           |
| Decisio                       | n Letter:                         | view decision lett                       | er                                        |                        |                                                                                                    | th                                                                                                    | e thesis i                                                                                                    | n its present                                                                                                    | form                                      |
|                               |                                   |                                          |                                           |                        |                                                                                                    |                                                                                                    | miner1, e<br>recommen<br>e thesis i<br>ew review<br>de, Facult                                                                    | 2<br><u>xaminer1</u><br>nd acceptanc<br>n its present<br>2<br>Y                                                                        | e of<br>form                              |
|                               |                                   |                                          |                                           |                        |                                                                                                    | • I<br>th<br>• <u>vi</u>                                                                                                    | recommente<br>le thesis i<br><u>ew reviev</u>                                                                                     | nd acceptand<br>n its present<br><u>/</u>                                                                                              | e of<br>form                              |
|                               |                                   |                                          |                                           |                        |                                                                                                    |                                                                                                    |                                                                                                    | V                                                                                                    | Save                                      |
|                               |                                   |                                          |                                           |                        |                                                                                                    |                                                                                                    |                                                                                                    | I                                                                                                    | ▲ to                                      |
| Examir                        | ner List                          |                                          |                                           |                        |                                                                                                    |                                                                                                    | Progres                                                                                                    | ss                                                                                                    |                                           |
| Order                         |                                   | Name                                     | Status                                    |                        | History                                                                                               | Remove                                                                                                    | # review<br>to make                                                                                                    | ws required<br>decision                                                                                                    | 3                                         |
|                               |                                   | Guide,                                   | Lrecommon                                 | hd                     | Invited: 20-Aug-2017<br>Aareed : 21-Aua-2017                                                          |                                                                                                    | # active                                                                                                    | e selections                                                                                                    | 7                                         |
|                               |                                   | Faculty<br>Indian                        | acceptance                                | of                     | Due Date: 20-Sep-2017                                                                                 |                                                                                                    | # invite                                                                                                    | d                                                                                                    | 4                                         |
|                               |                                   |                                          | the thesis in                             | n its                  | Review Returned, 21 Aug 2017                                                                          |                                                                                                    |                                                                                                    |                                                                                                    |                                           |

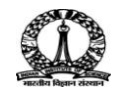

| Examiner List |                                    |                                                                                   |                                                                                                    |              | Progress                             |             |   |
|---------------|------------------------------------|-----------------------------------------------------------------------------------|----------------------------------------------------------------------------------------------------|--------------|--------------------------------------|-------------|---|
| Order         | Name                               | Status                                                                            | History                                                                                                    | Remove       | # reviews required                   | 3           | _ |
|               | Guide,<br>Faculty                  | I recommend<br>acceptance of<br>the thesis in its<br>present form.<br>View Review | Invited: 20-Aug-2017<br>Agreed : 21-Aug-2017<br>Due Date: 20-Sep-2017                                                                                                    | $\boxtimes$  | # active selections<br># invited     | 7           |   |
| 1             | Science<br>proxy                   |                                                                                   | Review Returned: 21-Aug-2017<br>Time in Review: 0 Days.<br># in Decision Letter: 3<br>view full history                                                                          |              | # agreed<br># declined<br># reviewed | 3<br>0<br>3 |   |
| 2 🔻           | Sexaminer,<br>examiner<br>proxy    | I recommend<br>acceptance of<br>the thesis in its<br>present form.<br>View Review | Invited: 20-Aug-2017<br>Agreed : 20-Aug-2017<br>Due Date: 19-Sep-2017<br>Review Returned: 21-Aug-2017<br>Time in Review: 0 Days.<br># in Decision Letter: 1<br>view full history | $\boxtimes$  |                                      | ) Sa        | v |
| 3 🔻           | Sexaminer1,<br>examiner1<br>proxy  | I recommend<br>acceptance of<br>the thesis in its<br>present form.<br>View Review | Invited: 20-Aug-2017<br>Agreed : 21-Aug-2017<br>Due Date: 20-Sep-2017<br>Review Returned: 21-Aug-2017<br>Time in Review: 0 Days.<br># in Decision Letter: 2<br>view full history | $\boxtimes$  |                                      |             |   |
| 4 ▼           | S fexaminer,<br>fexaminer<br>proxy | Invited                                                                           | Invited: 21-Aug-2017<br>view full history                                                                                                    | ×            |                                      |             |   |
| Alternates    |                                    |                                                                                   |                                                                                                    |              |                                      |             |   |
| Alternate 1 🔻 | S examiner2, or proxy              | examiner2                                                                         |                                                                                                    | $\mathbf{X}$ |                                      |             |   |
| Alternate 2 🔻 | S examiner3, o                     | examiner3                                                                         | ×                                                                                                    |              |                                      |             |   |
| MruhIIdOOpY   | aCN                                | examiner4                                                                         |                                                                                                    | $\mathbf{X}$ |                                      |             |   |

Figure 12:

This completes the Dean's workflow.

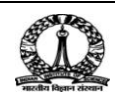